### Manager Guides: Recruitment

This guide is designed to walk you through the key stages of the recruitment process within the iTrent system, from raising a vacancy to making an official offer. Whether you are initiating a new Request to Recruit, reviewing candidate applications, or progressing a successful applicant to the offer stage, this step-by-step manual provides the instructions you need to complete each task efficiently and accurately.

## Contents

| Request to Recruit  | 2 |
|---------------------|---|
| Application Details | 4 |
| Offer               | 7 |

## **Request to Recruit**

1. Starting from your Manager Dashboard, click **Recruitment** on the right-hand pane.

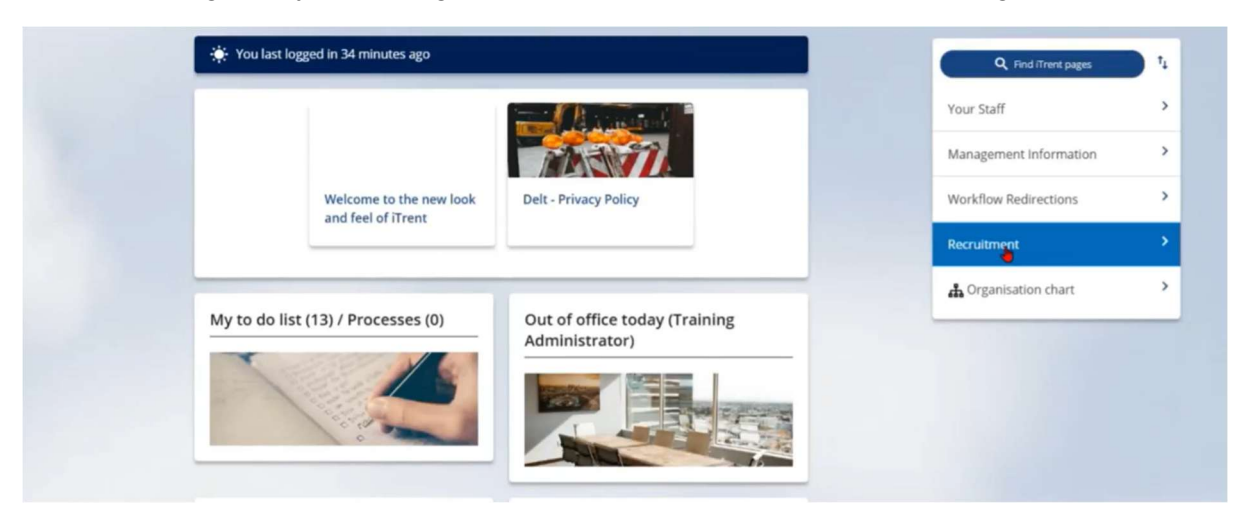

2. Here, you will see the **Requisition summary**. This is where you can see any vacancies that you've raised and further details.

| iTrent 21/05/2025 ×          |  |                                                                                                    | 🗖 (DLT-MSS) 💿 |
|------------------------------|--|----------------------------------------------------------------------------------------------------|---------------|
| SEARCH FIND ITRENT PAGES     |  | Recruitment summary                                                                                     | G             |
| DELT Shared Services Limited |  | Requisition view                                                                                        |               |
| ∧ Requisitions :             |  | 23 Requisitions in total 9 Requisitions published 0 Interviews in the next 7 days 9 Applicants in total |               |
|                              |  | Open requisitions (23) Q Search by name or reference                                                    | ₹ Filters ∽   |
|                              |  |                                                                                                    |               |
|                              |  | *                                                                                                    |               |
|                              |  |                                                                                                    |               |
|                              |  | No records found                                                                                        |               |
|                              |  |                                                                                                    |               |
|                              |  |                                                                                                    |               |

3. To raise a Request to Recruit, scroll to the bottom of this summary page and click **"Request to Recruit".** 

| ✓ Request to recruit         | > Shortlisting > Interviews        | Offer > Onboarding progress > Recruitment details                                              |  |
|------------------------------|------------------------------------|------------------------------------------------------------------------------------------------|--|
| 8                            |                                    |                                                                                                |  |
| ☐ 1. Recruitment guidance    | 2. Request to Recruit 3. Link vaca | t position, if available 4. Attach authorisations/role profile 5. Business case, if applicable |  |
| Review/amend request to recr | ruit form                          |                                                                                                |  |

- 4. Complete the following fields in the form.
  - Always select "Delt Lifecycle".
  - Search for yourself as the hiring manager.
  - Make sure to complete all asterisked items.

• There is a section for you to add any other details.

Click **"Save"** and this form will go to finance for approval, and then HR once approved. If it is not approved, you will receive an email with the reason for rejection.

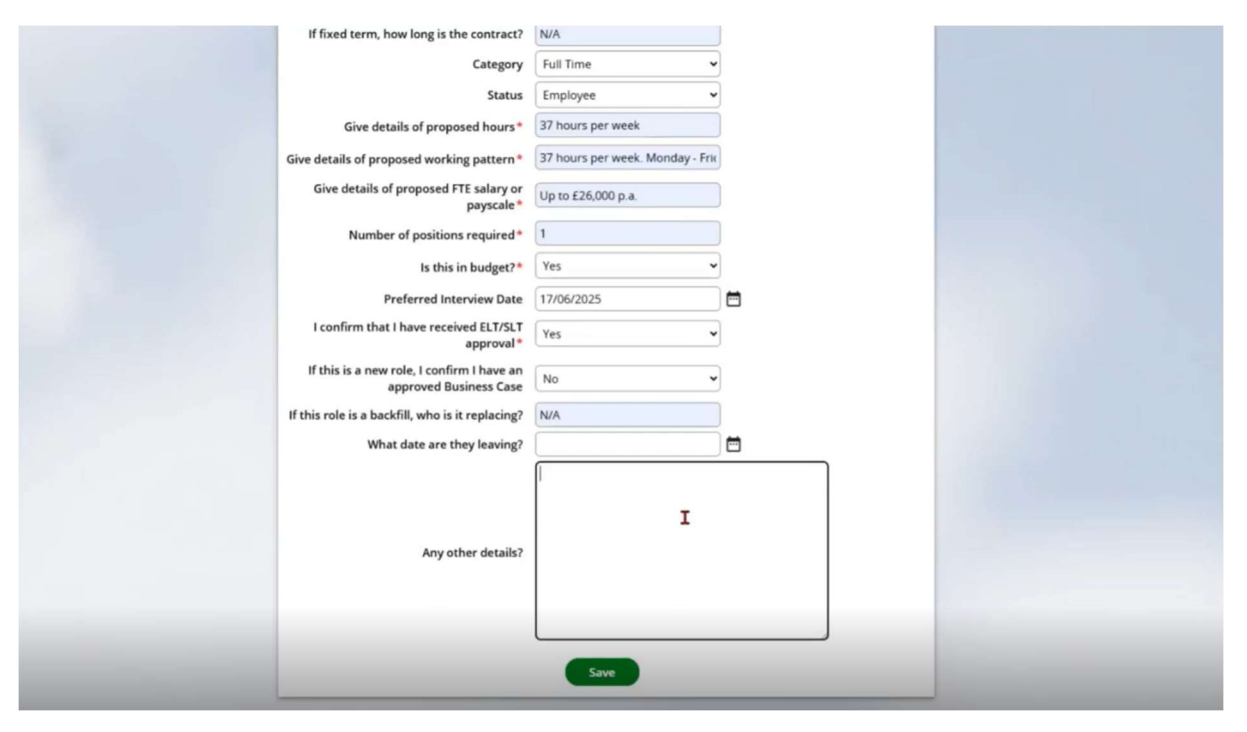

# **Application Details**

1. Navigate to the recruitment page following this button on the Manager Dashboard.

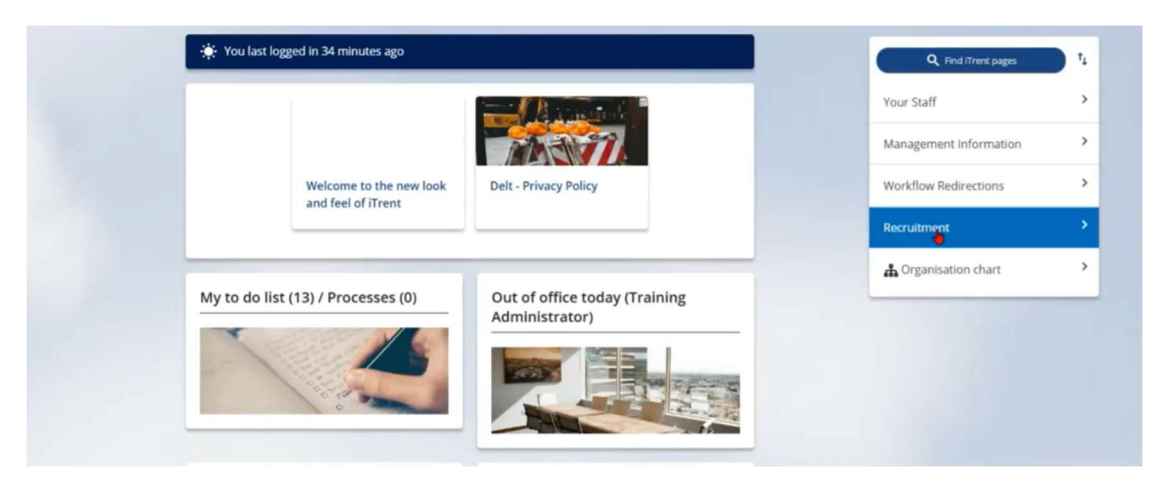

- 2. Here you will see any vacancies that you have raised as a recruiting manager, or if you are on the interview panel. The recruitment team will get the adverts out for approved positions and any new applicant details will come through here.
- 3. To view more details on the applicants, click on the number of them.

| Requisitions in total |                                                                                      |                                                                                                    | Reguisition view                                                                                                    |                                                                                                    |                                                                                                    |                                                                                                    |
|-----------------------|--------------------------------------------------------------------------------------|----------------------------------------------------------------------------------------------------|----------------------------------------------------------------------------------------------------|----------------------------------------------------------------------------------------------------|----------------------------------------------------------------------------------------------------|----------------------------------------------------------------------------------------------------|
| Reguisitions in total |                                                                                      |                                                                                                    |                                                                                                    | _                                                                                                    |                                                                                                    |                                                                                                    |
| ,                     | 1                                                                                    | 0 Requisitions published                                                                                                    | 0 Inter                                                                                                    | views in the next 7 days                                                                                                    | 11 Applicants in to                                                                                                    | tal                                                                                                    |
| n requisitions (24)   | Q Search by name or re                                                               | ference                                                                                                    |                                                                                                    |                                                                                                    |                                                                                                    | ⊽ Filters ∨                                                                                                    |
| uisition name 🗘       | Applicants 🖨                                                                         | Application end date 🗢                                                                                                    | Location 🖨                                                                                                    | Published 🗢                                                                                                    | Recruiting manager 🖨                                                                                                    | Requisition reference 🖨                                                                                                    |
| ssistant              | 2<br>2 are new                                                                       |                                                                                                    |                                                                                                    | No                                                                                                    | Stephen Eyre                                                                                                    | DLT_00015                                                                                                    |
| ssistant              | 0                                                                                    |                                                                                                    |                                                                                                    | No                                                                                                    | Stephen Eyre                                                                                                    | DLT_00013                                                                                                    |
| or Project Manager    | 0                                                                                    |                                                                                                    |                                                                                                    | No                                                                                                    | Stephen Eyre                                                                                                    | DLT_00012                                                                                                    |
|                       |                                                                                      |                                                                                                    |                                                                                                    |                                                                                                    |                                                                                                    |                                                                                                    |
|                       | a requisitions (24)<br>isition name \$<br>asistant<br>assistant<br>r Project Manager | a requisitions (24)<br>sistion name<br>assistant<br>assistant<br>assistant<br>assistant<br>assistant<br>assistant<br>assistant<br>assistant<br>assistant<br>assistant<br>assistant<br>assistant<br>back back back back back back back back | a requisitions (24)<br>Search by name or reference<br>isition name  Applicants  Application end date<br>2 2 2 2 2 2 2 2 2 2 2 2 2 2 2 2 2 2 | ar requisitions (24) Q. Search by name or reference<br>isition name  Applicants  Application end date  Location  Comparison Comparison | ar requisitions (24)<br>sistion name<br>Applicants<br>Applicants<br>Application end date<br>Location<br>Published<br>Published<br>No<br>No<br>r Project Manager<br>0 No | ar requisitions (24)<br>search by name or reference<br>isition name  Applicants  Application end date  Location  Recruiting manager  Recruiting manager  Recruiting mana |

4. This will allow you to view the applications. Click on the applicant's name to view their application. Click on **"Application summary".** 

| Open requ     | HR Assistant                                     |                    |                          | ×                |
|---------------|--------------------------------------------------|--------------------|--------------------------|------------------|
| Requisition   | Applicant details 🗢                              | Attachments Notice | Period 🗘 Move applicants | Stage notes      |
| HR Assistan   | Applicant One (A00009)                           | B ALL DOCS         | 1a Manual applicant      | No notes en Eyre |
| HR Assistan   | Applicant summary External Applied on 22/05/2025 | The ALL DOCS       | 1a Manual applicant      | No notes en Eyre |
| junior Projec | t Manager 0                                      |                    | No                       | Stephen Eyre     |

5. Here you will be able to see what stage they are at, reference details, if they've been invited to an interview/shortlisted etc. You will also be able to view attachments (CV, right to work etc). The correspondence tab will show details of emails between. You can also download documents.

| < 1 of 2 >                    |                                |                             |                 |                  | Applica               | nt summary       |    |                                                               | × |
|-------------------------------|--------------------------------|-----------------------------|-----------------|------------------|-----------------------|------------------|----|---------------------------------------------------------------|---|
| External applican             | t                              |                             | Stage:          | 1a M             | anual applicant       | Move applicant   |    |                                                               |   |
| Email<br><i>No email addi</i> | ress available                 | Phone<br>No contact details | available       | Total job:<br>2  | s applied for         | Offers made<br>0 |    | Notes (0)                                                     | > |
|                               | Application details            | Attachments                 | Correspon       | dence            | Documents             |                  | 11 | Applicant shortlisting                                        |   |
| Progress histor               | у                              |                             |                 |                  |                       |                  |    | This stage is not associated with a shortlisting criteria set |   |
| Stage date                    | Stage                          | Notes                       |                 |                  |                       |                  |    |                                                               |   |
| 22/05/2025                    | 1a Manual applicant            |                             |                 |                  |                       |                  |    |                                                               |   |
| References (0)                | No reference data available    |                             | Interviews sche | eduled (0)<br>No | o scheduled interview | + Add Interview  |    |                                                               |   |
| Shortlisting (0)              |                                |                             |                 |                  |                       |                  | Н  |                                                               |   |
|                               | No shortlisting data available |                             |                 |                  |                       |                  |    |                                                               |   |

6. If you want to shortlist an applicant, or invite them to an interview, you can move them to a different stage. Click "**Move applicant**".

| Applicant One                              |                                | Requisi  | tion:                |                  | HR Assistant 💌                 |
|--------------------------------------------|--------------------------------|----------|----------------------|------------------|--------------------------------|
| A00009<br>External applicant               |                                | Stage:   | 1a I                 | Manual applicant | Move applicant                 |
| Email<br><i>No email address available</i> | Phone<br>No contact details av | vailable | Total jo<br><b>2</b> | bs applied for   | Move stage<br>Move requisition |
| Application details                        | Attachments                    | Correspo | ndence               | Documents        |                                |

7. This will open the following form where you can select which stage you would like to move them to. This will notify the recruitment team that you are ready to interview them at a formal stage. Click "**Move stage**".

| Applicant              | Applicant One (A00009)                        |     |   |
|------------------------|-----------------------------------------------|-----|---|
| Stage*                 | 1a Manual applicant 👻                         |     |   |
|                        | 1a Manual applicant                           |     |   |
|                        | 1b Application received                       |     |   |
| Stage notes            | 2a Shortlisted after informal interview       |     |   |
|                        | 2b Unsuccessful after shortlisting            |     |   |
|                        | 3a Reference request (safer recruitment only) |     |   |
|                        | 3b Invited to formal Interview                |     |   |
| Attach people resource | 3c Interview unsuccessful - Reserve Pool      |     |   |
| Resource person Mai    | 3d Unsuccessful following interview           |     |   |
| Q                      | 4a Offer                                      | + - | _ |
|                        | 4b Offer - accepted                           |     |   |
|                        | 4c Offer – rejected                           |     |   |
|                        | 5 Pre-employment checks and references        |     |   |
|                        | 6 Appoint                                     |     |   |
|                        | Applicant withdrawn                           |     |   |
|                        | Withdrawn by Delt                             |     |   |
|                        |                                               |     |   |
|                        |                                               |     |   |
|                        |                                               |     |   |
|                        |                                               |     |   |
|                        |                                               |     |   |
|                        |                                               |     |   |
|                        |                                               |     |   |
|                        |                                               |     |   |
|                        |                                               |     |   |

8. In the application details, you will now see the update.

| KGES <1 of 2                       | >                                          |                                                             | Applica                                                  | nt summary       |                    |
|------------------------------------|--------------------------------------------|-------------------------------------------------------------|----------------------------------------------------------|------------------|--------------------|
| Applica<br>A00009<br>External appl | ant One                                    | Requ<br>Stage                                               | isition:<br>: 2a Shortlisted after<br>informal interview | HR Assistant 👻   | Notes (0           |
| Email<br>No email a                | ddress available Application details       | Phone<br>No contact details available<br>Attachments Corres | Total jobs applied for<br>2<br>pondence Documents        | Offers made<br>0 | Applicar<br>This 1 |
| Progress his                       | tory                                       |                                                             |                                                          |                  |                    |
| Stage date                         | Stage                                      | Notes                                                       |                                                          |                  |                    |
| 22/05/2025                         | 2a Shortlisted after informal<br>interview |                                                             |                                                          |                  |                    |
| 22/05/2025                         | 1a Manual applid                           | t, click to reset                                           |                                                          |                  |                    |
| References (0)                     |                                            | Interviews                                                  | scheduled (0)                                            | + Add interview  |                    |

9. If you are on the interview panel, you can use this space to review the CV etc. before the formal interview.

### Offer

You've interviewed your applicant and made your decision. Next, you need to notify HR through the iTrent system. The HR team can then go ahead with the preemployment checks and send the offer letter out.

1. Navigate to the **Recruitment** section from the **Manager Dashboard**.

| You last logged in 1 hour ago                 |                                   | Q. Find iTrent pages   | 1 |
|-----------------------------------------------|-----------------------------------|------------------------|---|
|                                               | A sugarant                        | Your Staff             | > |
|                                               |                                   | Management Information | > |
| Welcome to the new look<br>and feel of iTrent | Delt - Privacy Policy             | Workflow Redirections  | > |
|                                               |                                   | Recruitment            |   |
| My to do list (0) ( Processes (0)             | Nobody is out of the office today | Corganisation chart    | > |
|                                               |                                   |                        |   |
| Paid time View all paid time >                | Organisation chart                |                        |   |
| O Require authorisation                       |                                   |                        |   |
| O Overdue authorisations                      |                                   |                        |   |

2. Scroll down to the links section, click "Offer", then click "Provide details of Offer".

|                        |                |              | LINKS                         |                       |
|------------------------|----------------|--------------|-------------------------------|-----------------------|
| > Request to recruit   | > Shortlisting | > Interviews | ✓ Offer > Onboarding progress | > Recruitment details |
|                        |                |              |                               |                       |
| Provide details of Ger |                |              |                               |                       |

3. Search in the left-hand pane for any roles you have got as a recruiting manager.

| (*hr )                      | Req name v Q                | TR Assistant      |
|-----------------------------|-----------------------------|-------------------|
| Results 2 Res<br>Select all | cords<br>Save this group    | Junior Project Ma |
| HR Assistant                |                             |                   |
| HR Assistant                | Requisition name : HR Assi  | stant             |
|                             | Requisition reference : DLT | _00015            |
|                             | Applicants : 2              |                   |
|                             | Status : Open               |                   |
|                             | Start date : 01/05/2025     |                   |
|                             | Recruiting manager : Steph  | en Eyre           |
|                             | Speculative enquiries : No  |                   |

4. After clicking on the correct role, you can select the relevant applicant you would like to make the offer to.

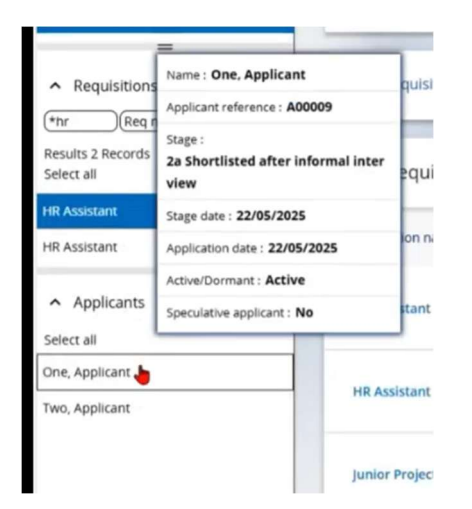

5. Click "Delt Verbal Offer".

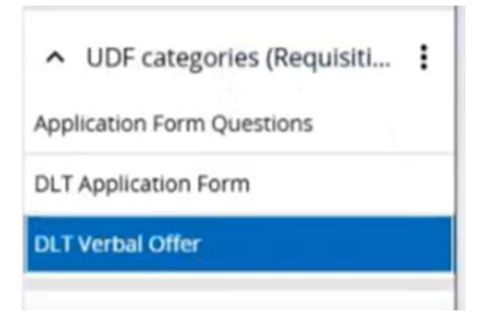

6. This will open the following form to complete so the HR team can send the official offer out to the applicant. Click **Save**, this will then be sent to the Delt HR team.

| UDF Details DLT Verbal Offer - HR Assis                  | tant Applicant One              | 🗸 MENU C 👼 |
|----------------------------------------------------------|---------------------------------|------------|
| Applicant name*                                          | Applicant One                   |            |
| Start date*                                              | 09/06/2025                      | <b>—</b>   |
| Type of employment*                                      | Permanent 👻                     |            |
| Please state end dates for<br>temporary/fixed term posts |                                 |            |
| Please state the working hours and weeks                 | 37 hours per week monday - frid |            |
| Work location*                                           | DLT-Derriford Business Park     |            |
| Salary details (FTE annual salary)*                      | £26,000 p.a.                    |            |
| Other contractual payments                               | I                               |            |
| New Rate Card                                            | Apply 👻                         |            |
|                                                          | Save Delete                     |            |